## Procedimento para configurar e-mails no Mozilla Thunderbird

1 – No menu superior clique em Ferramentas e depois no menu Configurar conta.

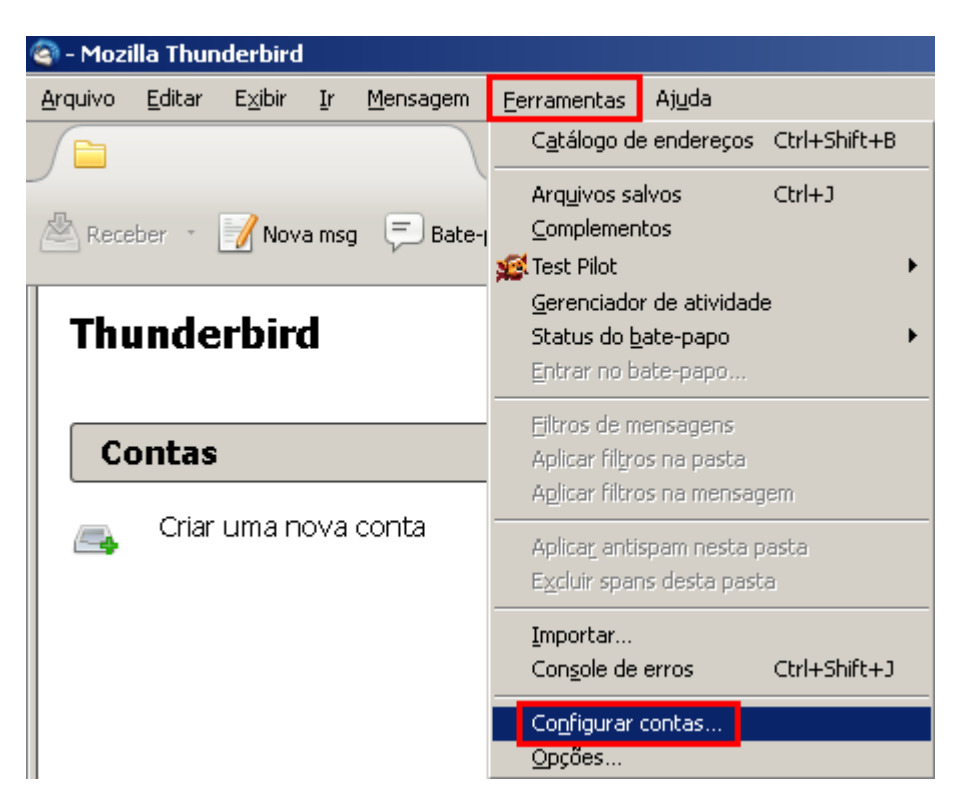

2 – Na tela Configurar contas, clique em Ações de contas, depois selecione Nova conta de email.

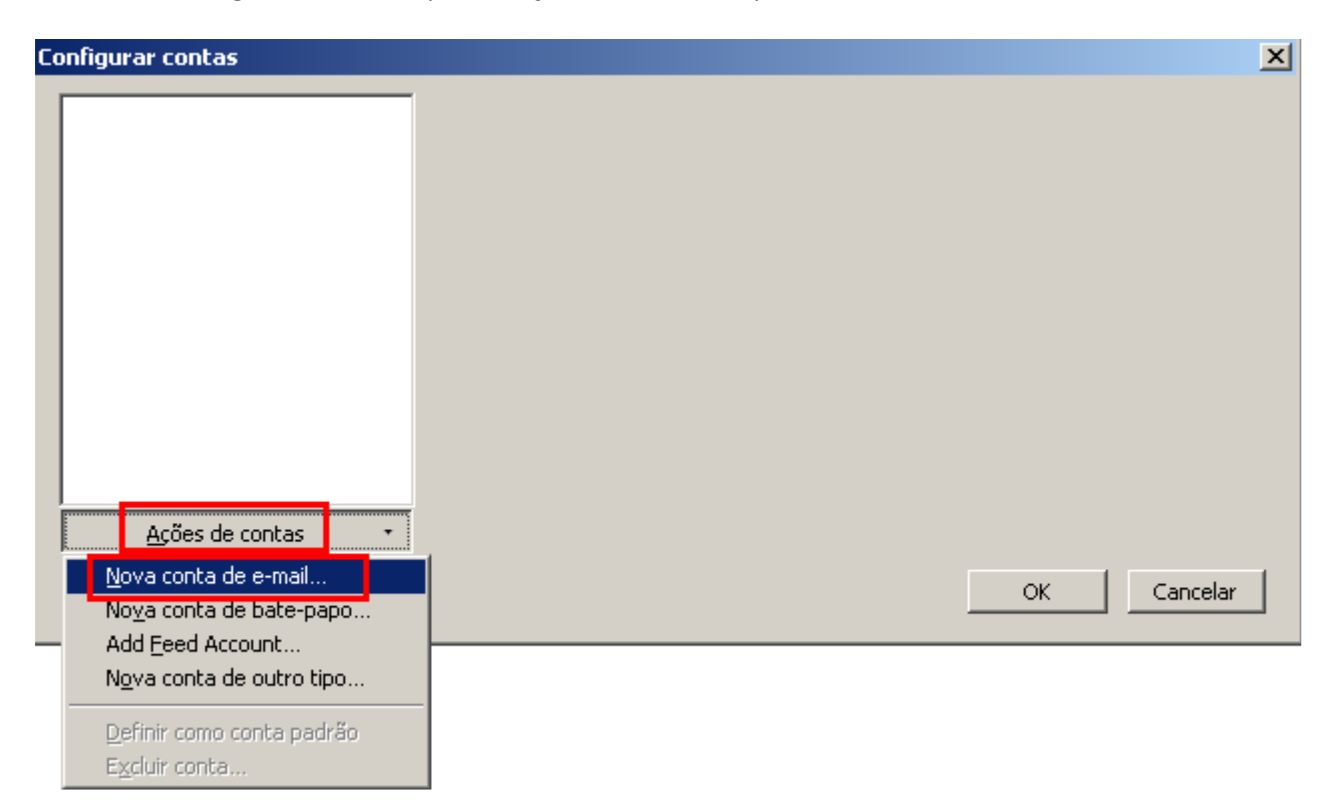

]3 - Agora serão solicitadas informações sobre a conta, forneça as informações conforme imagem, e clique em **Continuar.** 

| onfigurar conta de e-n | nail                                                           |
|------------------------|----------------------------------------------------------------|
|                        |                                                                |
| Seu <u>n</u> ome:      | Suporte Sinosnet Seu nome da forma que será exibido aos outros |
| Endereço de e-mail:    | suporte@sinos.net                                              |
| <u>S</u> enha:         | •••••                                                          |
|                        | Memorizar senha                                                |
|                        |                                                                |
|                        |                                                                |
|                        |                                                                |
|                        |                                                                |
|                        |                                                                |
|                        |                                                                |
|                        |                                                                |
|                        |                                                                |
|                        |                                                                |
| Criar conta de e-mai   | il <u>C</u> ontinuar <u>Ca</u> ncelar                          |
|                        |                                                                |

4 – O programa procurará automaticamente as configurações, porém clique em **Configuração manual**.

| Configurar conta de e-m     | nail                   |                       |                        | ×     |
|-----------------------------|------------------------|-----------------------|------------------------|-------|
|                             |                        |                       |                        |       |
| Seu <u>n</u> ome:           | Suporte Sinosnet       | Seu nome da forma que | será exibido aos outro | os    |
| <u>E</u> ndereço de e-mail: | suporte@sinos.net      |                       |                        |       |
| <u>S</u> enha:              | •••••                  |                       |                        |       |
|                             | 🔽 Memorizar senha      |                       |                        |       |
|                             |                        |                       |                        |       |
|                             |                        |                       |                        |       |
| Localizando config          | juração: testando nome | s comuns de servidor  | es 🚺                   |       |
| -                           |                        |                       | · ·                    |       |
|                             |                        |                       |                        |       |
|                             |                        |                       |                        |       |
|                             |                        |                       |                        |       |
|                             |                        |                       |                        |       |
| Criar conta de e-mai        | I Config. manual       | Parar                 | Continuar Can          | celar |
|                             |                        |                       |                        |       |

5 – Altere as configurações conforme abaixo, após clique em Retestar.

Recebimento: selecione a opção POP3.Nome do servidor: digite pop.sinos.netPorta: 110Caso seu e-mail seja com domínio próprio, siga o exemplo abaixo:suporte@seudominio.com.br– pop.seudominio.com.br

SSL: selecione a opção Autodetectar Autenticação: selecione Senha normal

## **Envio SMTP**

Nome do servidor: digite smtp.sinos.netPorta: 587Caso seu e-mail seja com domínio próprio, siga o exemplo abaixo.suporte@seudominio.com.br

SSL: selecione a opção Autodetectar Autenticação: selecione Senha normal

| Configurar conta de e-mail                                                      |                                                                                           | ×                                                      |
|---------------------------------------------------------------------------------|-------------------------------------------------------------------------------------------|--------------------------------------------------------|
| Seu <u>n</u> ome: Suporte<br>Endereço de e-mail: suporte<br>Senha: •••••<br>Mem | Sinosnet Seu nome da forma que será exibido aos outros<br>@sinos.net<br>•<br>orizar senha |                                                        |
| Bacabimantay Bonna                                                              | Nome do servidor Porta SSL                                                                | Autenticação                                           |
| Recebinenco: pop3                                                               | popusitios net                                                                            | <ul> <li>Senha normal</li> <li>Senha permal</li> </ul> |
| Envio: SMIP                                                                     |                                                                                           |                                                        |
| Nome de usuario;                                                                | Isuporte                                                                                  |                                                        |
| _                                                                               |                                                                                           |                                                        |

6 – Após o programa testar as configurações, será necessário selecionar as opção de segurança conforme a imagem abaixo.

| nfigurar conta de e-n         | nail                  |                                     |               |                  |                                   |
|-------------------------------|-----------------------|-------------------------------------|---------------|------------------|-----------------------------------|
|                               |                       |                                     |               |                  |                                   |
| Seu <u>n</u> ome:             | Suporte Sind          | osnet Seu nome da forma q           | ue será exibi | do aos outros    |                                   |
| Endereco de e-mail:           | suporte@sin           | nos.net                             |               |                  |                                   |
| Earpha                        |                       |                                     |               |                  |                                   |
| Derina:                       |                       |                                     |               |                  |                                   |
|                               |                       | arsenna                             |               |                  |                                   |
| Estas configurações (         | foram encontra        | adas testando o servidor fornecido: |               |                  |                                   |
|                               |                       |                                     |               |                  |                                   |
|                               |                       |                                     |               |                  |                                   |
|                               |                       | Nome do servidor                    | Porta         | SSL              | Autenticação                      |
| Recebimento:                  | POP3 💌                | pop.sinos.net                       | 110 -         | Nenhuma 💌        | Senha normal                      |
| Envio:                        | SMTP                  | smtp.sinos.net                      | 587 💌         | Nenhuma 💌        | Senha criptografada  💌            |
| Nome de usuário:              |                       | suporte                             |               |                  |                                   |
|                               |                       |                                     |               |                  |                                   |
|                               |                       |                                     |               |                  |                                   |
|                               |                       |                                     |               | _                |                                   |
| C <u>r</u> iar conta de e-mai | il C <u>o</u> nfig av | vançada                             |               | <u>R</u> etestar | <u>Concluir</u> C <u>a</u> ncelar |

7 – Será apresentado um alerta, então basta marcar a opção **Entendo os riscos**, e clicar no botão **Concluir** para finalizar a configuração.

| Configurar conta de | e-mail                                                                                                    | 2 |
|---------------------|----------------------------------------------------------------------------------------------------|---|
|                     | Alerta!                                                                                                    |   |
|                     | Configuração de recebimento: pop.sinos.net não usa criptografia.<br>Detalhes técnicos                                                                                                    |   |
|                     | Configuração de envio: smtp.sinos.net não usa criptografia.<br>► Detalhes técnicos                                                                                                    |   |
|                     | O Thunderbird possibilitará o uso do seu e-mail usando as configurações fornecidas.<br>Entretanto, você deve contatar o seu administrador ou provedor de e-mail a respeito<br>da não conveniência destas conexões. Consulte o FAQ do Thunderbird para mais<br>informações. |   |
|                     | ✓ Entendo os riscos          Modificar configurações       Concluir                                                                                                    |   |

Pronto, sua conta de e-mail foi configurada com sucesso.